# Инструкция по работе платформы CARGO.RUN: Логисты

| Создание заявки                                                            | 2  |
|----------------------------------------------------------------------------|----|
| Редактирование маршрута                                                    | 6  |
| Быстрая корректировка адресов загрузки/выгрузки по факту выполнения заявки | 9  |
| Работа со списком заявок                                                   | 10 |
| Фильтры.                                                                   | 10 |
| Статусы заявок                                                             | 12 |
| Просмотр заявок                                                            | 14 |
| Инструкция по чтению данных с карты:                                       | 15 |
| Редактирование заявок                                                      | 17 |
| Инструмент: Планирование (по городам)                                      | 19 |

## Создание заявки

1. Необходимо зайти в меню «Все заявки»

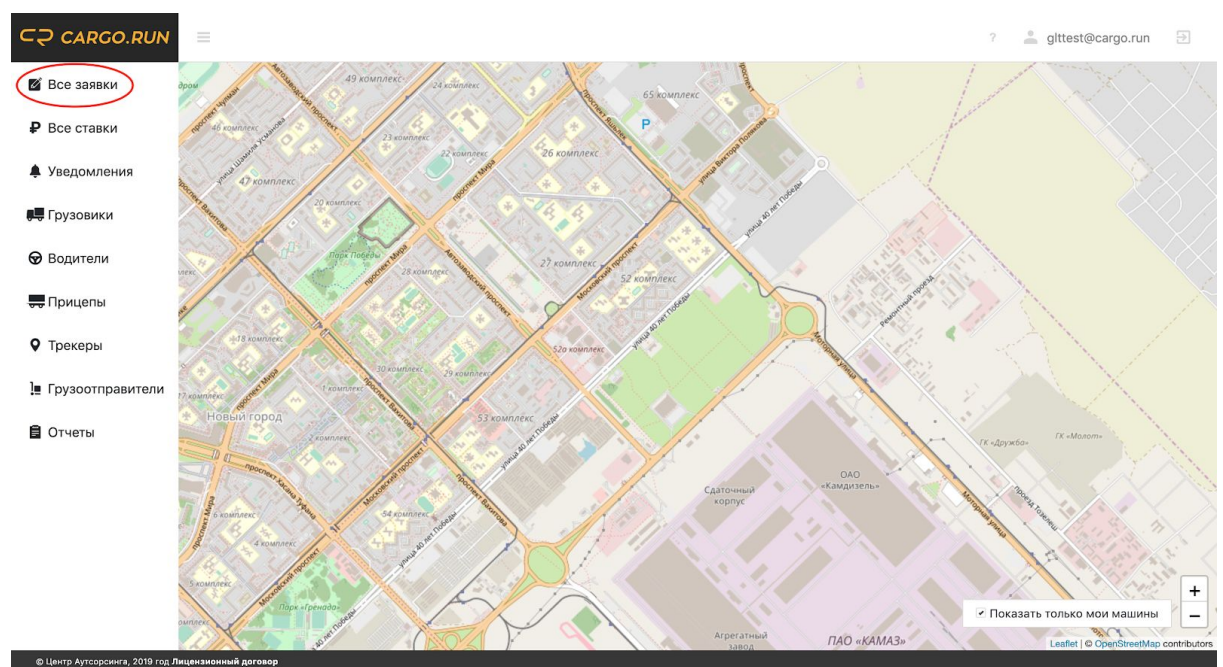

2. На странице «Список заявок» необходимо нажать «Создать заявку»

| ⊂⊋ CARGO.RUN            |   |          |                                                                                                    |                                                                                                    | ?                                  | 🏟 🚢 mail@             | ⊉cargorun.ru ∋   |
|-------------------------|---|----------|----------------------------------------------------------------------------------------------------|----------------------------------------------------------------------------------------------------|------------------------------------|-----------------------|------------------|
| 🛯 Все заявки            | × | Список з | аявок                                                                                                    |                                                                                                    |                                    |                       | Создать заявку   |
| ₽ Все ставки            | 0 | Обновить | ]                                                                                                    |                                                                                                    |                                    |                       | $\smile$         |
| 🌲 Уведомления 🤨         | đ | рильтры  |                                                                                                    |                                                                                                    |                                    |                       | Развернуть 🗸     |
| Грузовики               |   | ID \$    | Откуда *<br>Яконовское сельское поселение, Яконовское сельское<br>поселение, Торхокский район, Тверская область, ЦФО, РФ<br>12.10.2019 23:50 (GMT+3)       | Куда ÷<br>Ламынхинский наслег, Ламынхинский наслег, Кобяйский<br>улус, Республика Саха (Якутия), ДФО, РФ<br>14.10.2019 23:50 (GMT+9) | Груз, машина<br>Груз<br>A123AB/321 | Стоимость<br>120000 ₽ | Статус<br>Начата |
| 💭 Прицепы               |   | 555372   | Набережные Челны, Россия, республика Татарстан, город<br>Набережные Челны, проспект Хасана Туфана 40<br>04.10.2019 17:20 (GMT+3)                           | Тюлячи, Россия, республика Татарстан, село Тюлячи, улица<br>Фатыха Хусни 2<br>05.10.2019 17:20 (GMT+3)                               | 2<br>B222YY/122                    | 33444 <del>P</del>    | Черновик         |
| • Трекеры               |   | 546954   | Набережные Челны, Россия, республика Татарстан, город<br>Набережные Челны, проезд Тозелеш 27<br>04.10.2019 14:21 (GMT+3)                                   | Сосновый Бор, Россия, республика Татарстан, поселок<br>Сосновый Бор, улица А.Алеева 25<br>05.10.2019 14:21 (GMT+3)                   | 12<br>T741CT/116                   | 4578 ₽                | Запланирована    |
| Грузоотправители Отчеты |   | 555548   | Мурапталовский сельсовет, Мурапталовский сельсовет,<br>Куюргазинский район, Башкортостан, Приволжский<br>федеральный округ, РФ<br>03.10.2019 18:25 (GMT+5) | Магнитогорск, Россия, область Челябинская, город<br>Магнитогорск, улица Казахская 14/1<br>03.10.2019 18:25 (GMT+5)                   | 1<br>T755CT/116                    | 141 P                 | Загрузился       |
| 🛱 Планирование          |   | 555453   | Якшимбетовский сельсовет, Якшимбетовский<br>сельсовет, Куоргазинский район, Башкортостан,<br>Приволжский федеральный округ, РФ<br>03.10.2019 17:57 (GMT+5) | Сосновый Бор, Россия, республика Татарстан, поселок<br>Сосновый Бор, улица А.Алеева 25<br>03.10.2019 17:57 (GMT+3)                   | проверка<br>М601УМ/250             | 12344 ₽               | Отменена         |
|                         |   | 546985   | Набережные Челны, Россия, республика Татарстан, город<br>Набережные Челны, проезд Ремонтный 40<br>03.10.2019 13:22 (GMT+3)                                 | Набережные Челны, Россия, республика Татарстан, город<br>Набережные Челны, улица Металлургическая 20<br>04.10.2019 13:22 (GMT+3)     | 12<br>T741CT/116                   | 4578 ₽                | Отменена         |
|                         |   |          |                                                                                                    | 1 2 3 »                                                                                                    |                                    |                       |                  |

 Откроется форма создания заявки. Нужно заполнить все необходимые поля. Поля: "Тип оплаты", "НДС", "Фиксированная цена", "Водитель", "Автомобиль", "Наименование груза", "Тип груза", "Адрес загрузки", "Время загрузки", "Адрес выгрузки", "Время выгрузки" - являются обязательными для заполнения.

<u>ВНИМАНИЕ: Система автоматически фиксирует посещение точек</u> Загрузки/Выгрузки, для корректной работы необходимо указать максимально полные и точные адреса

| ⊂⊋ CARGO.RUN       |                        |       | ? 🏟 🚢 mail@cargorun.ru 🕒 |
|--------------------|------------------------|-------|--------------------------|
| 🛯 Все заявки       | 🗙 Новая заявка         |       |                          |
| ₽ Все ставки       | Оплата                 |       |                          |
| 🌲 Уведомления 🌼    | Тип оплаты             | Y     |                          |
| 🜉 Грузовики        | ндс                    |       |                          |
| 😡 Водители         | Фиксированная цена     | Руб   |                          |
| 🔫 Прицепы          | Доставка               |       |                          |
| • Трекеры          | Водитель               | v     |                          |
| ] Грузоотправители | Автомобиль             | ~     |                          |
| 🛢 Отчеты           | Прицеп                 | · · · |                          |
| 🛱 Планирование     | Грузоотправитель       | · ·   |                          |
|                    | Наименование груза     |       |                          |
|                    | Tue reports            |       |                          |
|                    | Сохранить как черновик |       |                          |
|                    |                        |       |                          |

 После введения адресов Загрузки/Выгрузки, появится возможность построить оптимальный маршрут между точками. Для этого нужно нажать на кнопку "Построить маршрут"

| ⊂⊋ cargo.run                      |                                   |                                                           | ? 💠 🔔 mail@cargorun.ru 🕣 |
|-----------------------------------|-----------------------------------|-----------------------------------------------------------|--------------------------|
| 🛿 Все заявки                      | 🗙 Новая заявка                    |                                                           |                          |
| Все ставки                        | Контактное лицо                   |                                                           |                          |
| 🌲 Уведомления 🤨                   | × выгрузка                        |                                                           |                          |
| 💭 Грузовики                       | Адрес                             | Россия, республика Татарстан, город Казань, улица Мира 21 | 0                        |
| 🗑 Водители                        | Выгрузка начнется в:              | 07.10.2019 11:30                                          |                          |
| 💭 Прицепы                         | Клиент                            |                                                           |                          |
| Трекеры                           | Сотовый телефон                   | +7 ()                                                     |                          |
| ] Грузоотправители                | Контактное лицо                   |                                                           |                          |
| 🛢 Отчеты                          | + Точка загрузки + Точка выгрузки |                                                           |                          |
| 🛱 Планирование                    | Маршрут                           |                                                           |                          |
|                                   | + Построить маршрут               |                                                           |                          |
| © Центо Алтгорсинга, 2019 год. Пе |                                   |                                                           |                          |

5. Если вас устраивает построенный системой маршрут нажмите на кнопку "Создать"

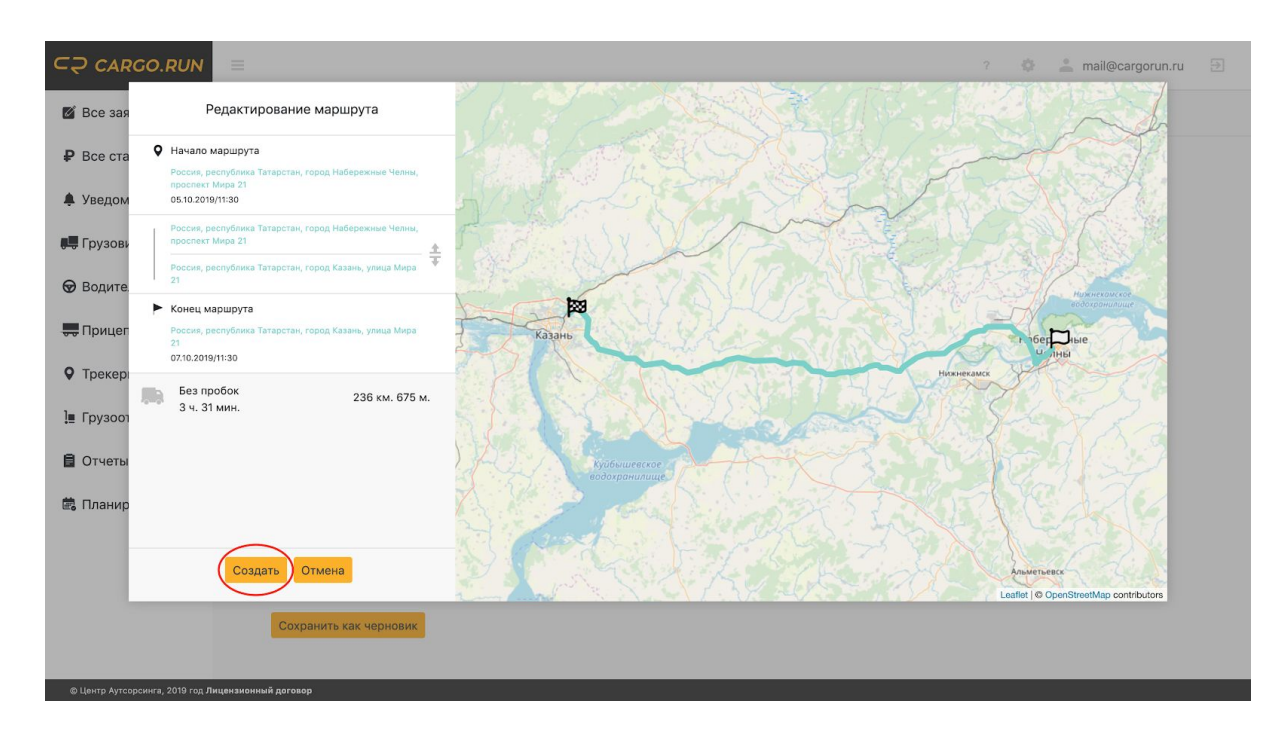

 Далее нажмите на кнопку "Сохранить как черновик" и, после сохранения на "Запустить в работу"

| ⊂⊋ CARGO.RUN       | =                                     | ? 🏟 🚢 mail@cargorun.ru 🖻                                             |
|--------------------|---------------------------------------|----------------------------------------------------------------------|
| 🖉 Все заявки       | 🗙 Новая заявка                        |                                                                      |
| ₽ Все ставки       | Выгрузка начнется в: 07.10.2019 11:30 |                                                                      |
| 🌲 Уведомления 🤨    | Клиент                                |                                                                      |
| 🚚 Грузовики        | Сотовый телефон +7 ()                 |                                                                      |
| 🗑 Водители         | Контактное лицо                       |                                                                      |
| 💭 Прицепы          | (+ Точка загрузки)                    |                                                                      |
| • Трекеры          | Маршрут                               |                                                                      |
| 連 Грузоотправители | 3 ч. 31 мин.   236 км. 675 м.         | Z D                                                                  |
| 🛢 Отчеты           |                                       | Homeonroe                                                            |
| 🛱 Планирование     | Сохранить как черновик                | Historezator<br>Historezator<br>Leaflet © OpenStreetMap contributors |

| ⊂⊋ CARGO.RUN                    |                                               | ? 🏟 💄 mail@cargorun.ru 🕣                                     |
|---------------------------------|-----------------------------------------------|--------------------------------------------------------------|
| 🛯 Все заявки                    | Х Редактировать заявку                        |                                                              |
| ₽ Все ставки                    | Выгрузка начнется в: 07.10.2019 11:30 (GMT+3) |                                                              |
| 🏚 Уведомления 🤨                 | Клиент                                        |                                                              |
| 💭 Грузовики                     | Сотовый телефон +7 ()                         |                                                              |
| 🔂 Водители                      | Контактное лицо                               |                                                              |
| 💭 Прицепы                       | (+ Точка загрузки) + Точка выгрузки           |                                                              |
| • Трекеры                       | Маршрут                                       |                                                              |
| ] Грузоотправители              | 3 ч. 31 мин.   236 км. 675 м.                 | Z û                                                          |
| 🛢 Отчеты                        |                                               | Низнекой кое<br>кодохранилице                                |
| 🛱 Планирование                  | Обновить заявку Запустить в работу Удалить    | аберіжные<br>Чабны<br>Leaflet   © OpenStreetMap contributors |
| @ Центо Антеореника, 2019 год П |                                               |                                                              |

## Редактирование маршрута

1. Если вы создаете новую заявку, после заполнения всех необходимых полей нажмите на кнопку "Построить маршрут". Если вы редактируете существующую заявку нажмите на иконку с карандашиком

Внимание: точки загрузки/выгрузки редактируются до редактирования маршрута в теле самой заявки

| ⊂⊋ cargo.run                   |                                               | ? 💠 🔔 mail@cargorun.ru 🕀                                             |
|--------------------------------|-----------------------------------------------|----------------------------------------------------------------------|
| 🛿 Все заявки                   | Х Редактировать заявку                        |                                                                      |
| ₽ Все ставки                   | Выгрузка начнется в: 07.10.2019 11:30 (GMT+3) |                                                                      |
| 🌲 Уведомления 🤨                | Клиент                                        |                                                                      |
| 💭 Грузовики                    | Сотовый телефон +7 ()                         |                                                                      |
| 🗑 Водители                     | Контактное лицо                               |                                                                      |
| 🔫 Прицепы                      | (+ Точка загрузки)                            |                                                                      |
| • Трекеры                      | Маршрут                                       |                                                                      |
| ] Грузоотправители             | З ч. 31 мин.   236 км. 675 м.                 |                                                                      |
| 🖥 Отчеты                       |                                               | Ниянеконское                                                         |
| 🛱 Планирование                 | Казань                                        | Hadepexhile<br>United<br>anx<br>Leafer( © OpenStreatMap contributors |
|                                | Обновить заявку Запустить в работу Удалить    |                                                                      |
| @ Usuan Autonomous 2010 con Br |                                               |                                                                      |

2. Для того, чтобы маршрут проходил через конкретные участки, необходимо навести мышку на участок маршрута который необходимо изменить. Далее система покажет точку, которую нужно удержать и перетащить мышкой в необходимое место. Маршрут перестроится автоматически

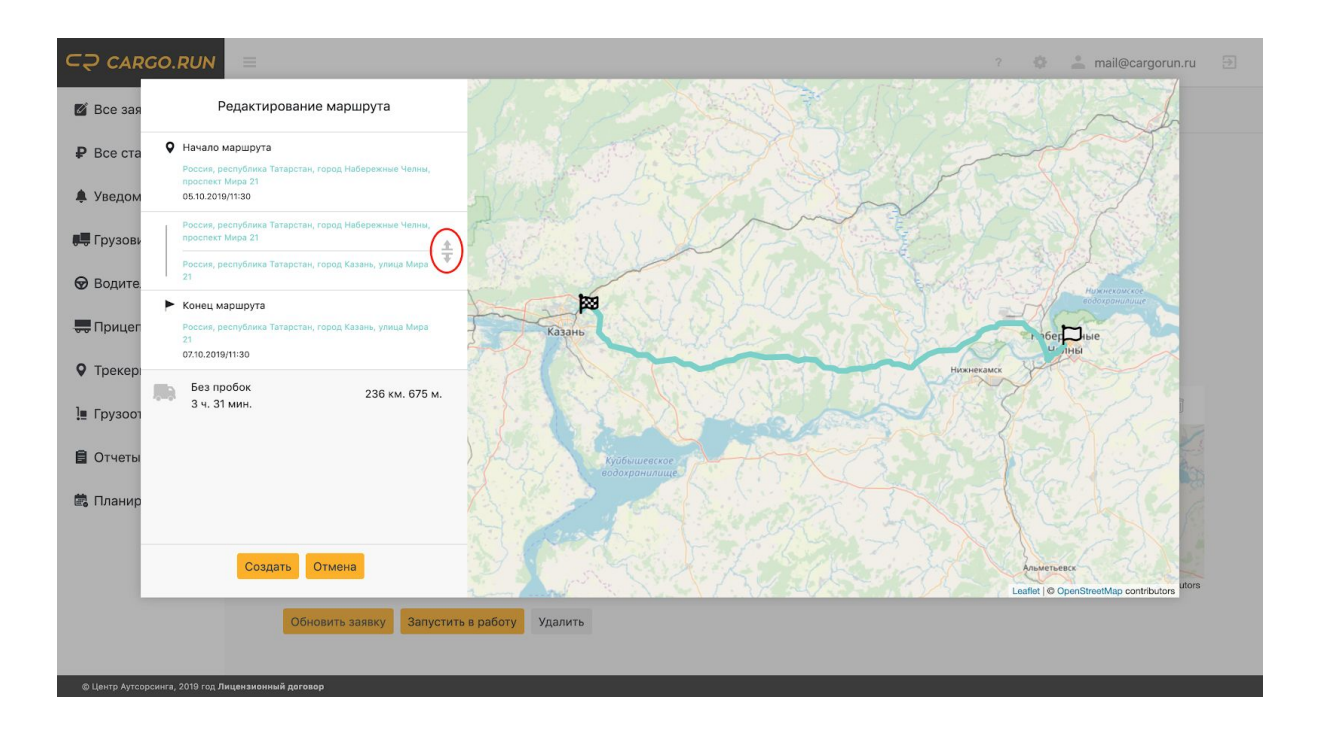

3. Или нажмите на "Стрелочки" слева от карты. Далее введите нужный адрес, через который должен проходить маршрут, в адресную строку или укажите точку на карте и нажмите на кнопку "Подтвердить точку"

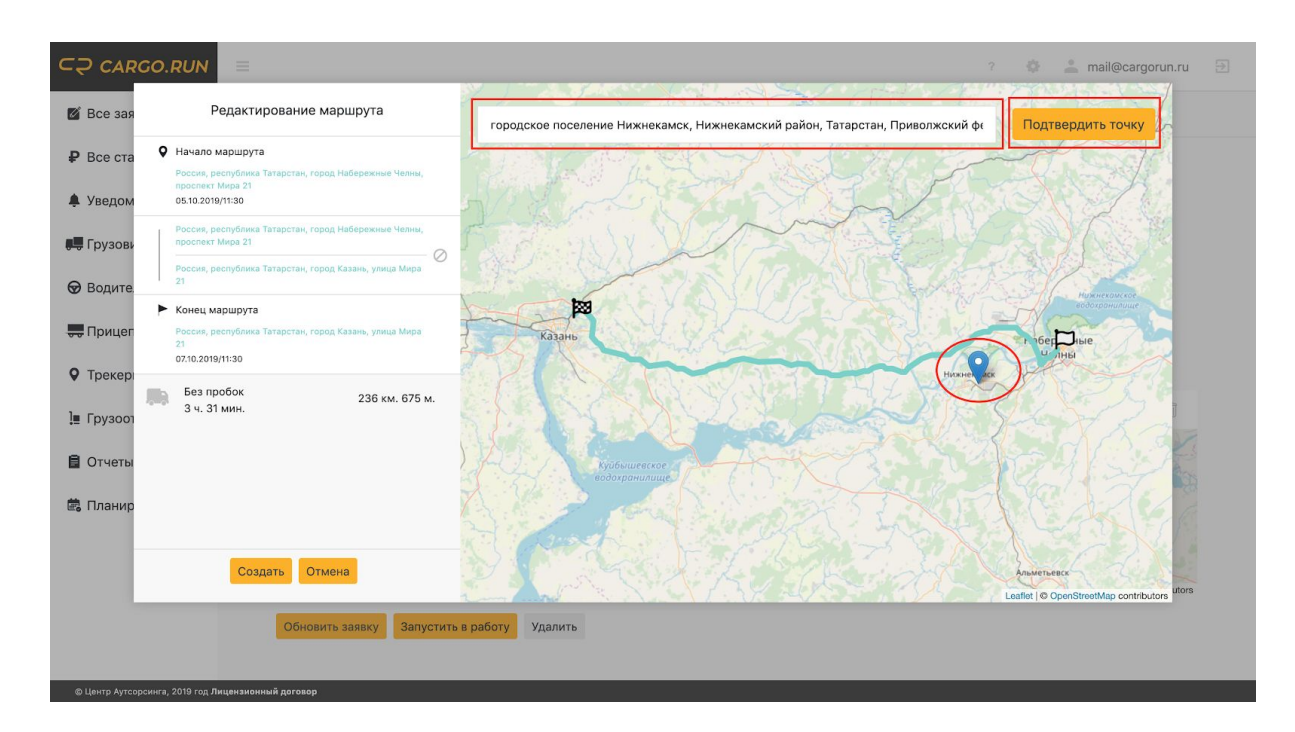

4. Если маршрут некорректный, добавьте дополнительные точки по тому же принципу. Если маршрут сформировался корректно, нажмите на кнопку "Создать" и новый маршрут сохранится.

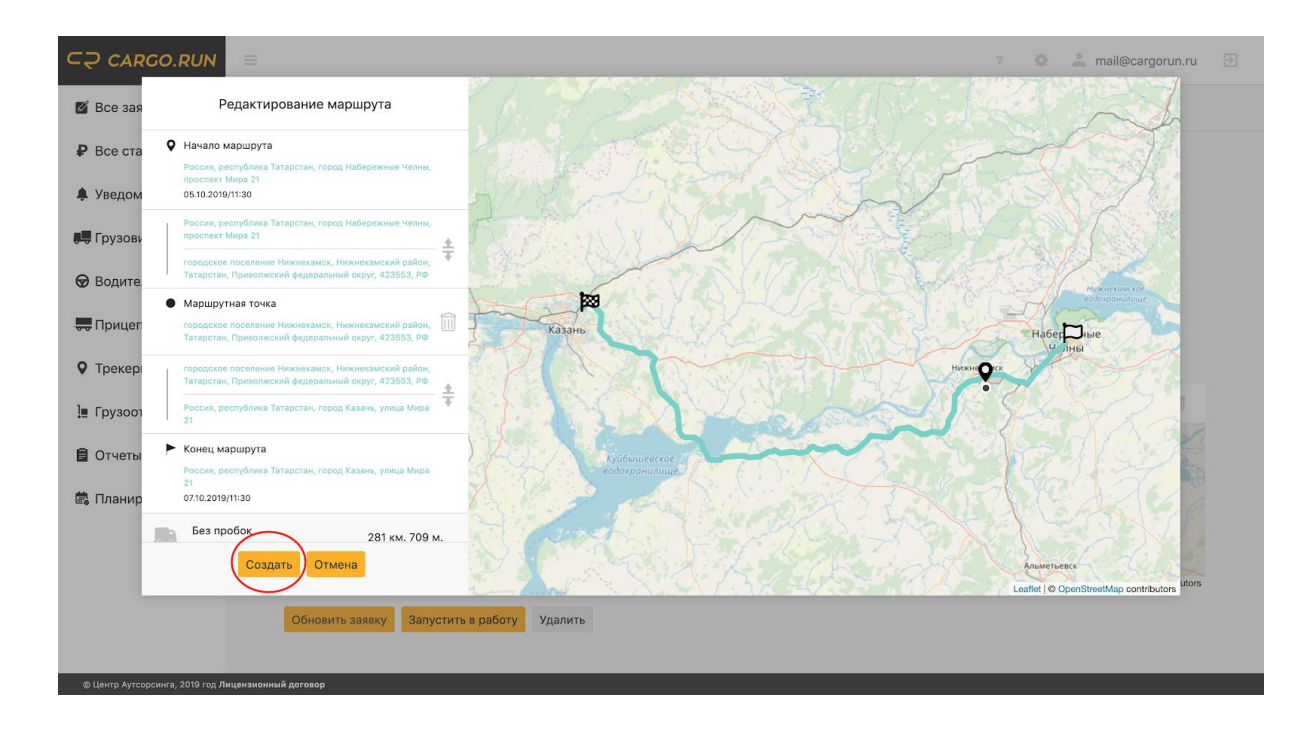

5. В зависимости от того создаете вы новую заявку или редактируете существующую нажмите на кнопку "Сохранить как черновик" или "Обновить заявку"

# Быстрая корректировка адресов загрузки/выгрузки по факту выполнения заявки

- 1. Заявки с некорректными адресами загрузки/выгрузки имеют статус "Начата" после окончания срока загрузки или статус "Не учтена"
- 2. Для поиска таких заявок, отсортируйте все заявки по дате загрузки и просмотрите заявки заявки у которых дата загрузки позже текущей и они находятся в статусе "Начата", далее отсортируйте заявки по дате выгрузки и просмотрите заявки у которых дата выгрузки позже текущей и они находятся в статусе "Загрузился", "Начата" или в статусе "Не учтена".

| 🖉 Все заявки   | Х Список  | с заявок                                        |                                                             |                                       |           | Создать заяв              |
|----------------|-----------|-------------------------------------------------|-------------------------------------------------------------|---------------------------------------|-----------|---------------------------|
| Р Все ставки   | О Обновит | ъ                                               |                                                             |                                       |           |                           |
| • Уредомления  | Фильтры   | Сбросить                                        |                                                             |                                       |           | Развернуть                |
| - Эведомления  | ID ¢      |                                                 | Куда ≎                                                      | Груз, машина                          | Стоимость | Статус                    |
| 🖳 Грузовики    | 19488     | По дате загрузке (по возр.)                     | Мордовский Ишим, Городищенский<br>19.02.2020 00:00 (+03:00) | Оборудование<br>🕫 А027АА/116          | 117000₽   | Черновик                  |
| 🔊 Водители     | 19586     | Яхрома, Московская<br>08.02.2020 00:10 (+03:00) | Дмитров, Московская<br>10.02.2020 15:50 (+03:00)            | Тестирование<br>🕄 А055АА/116          | 400000₽   | Начата<br>4д. 2ч. 57м     |
| 📕 Прицепы      | 16621     | Новый Уренгой<br>07.02.2020 00:00 (+05:00)      | Екатеринбург<br>16.02.2020 00:00 (+05:00)                   | Шины<br>🕫 А059АА/116                  | 165000₽   | Черновик                  |
| Трекеры        | 19235     | Нижний Новгород<br>06.02.2020 10:00 (+03:00)    | Раменское<br>07.02.2020 10:00 (+03:00)                      | 1 Транспортные услуги<br>🕄 АО41АА/116 | 19000 ₽   | Черновик                  |
| 📃 Контрагенты  | 16822     | Адрес не найден.<br>06.02.2020 08:00 (+00:00)   | Адрес не найден.<br>10.02.2020 08:00 (+00:00)               | 1 Транспортные услуги<br>🕸 A033AA/116 | 39000₽    | Черновик                  |
| 🛢 Отчеты       | 15429     | Москва<br>06.02.2020 00:00 (+03:00)             | Тюмень<br>10.02.2020 00:00 (+05:00)                         | 1 Транспортные услуги<br>📽 АО22АА/116 | 110000 ₽  | Загрузился<br>7д. 7ч. 30м |
| 🗒 Планирование | 15609     | Москва<br>06.02.2020 00:00 (+03:00)             | Новосибирск<br>11.02.2020 08:00 (+07:00)                    | THD<br>🕸 A023AA/116                   | 180000 ₽  | Загрузился<br>7д. 5ч. 59м |
|                | 16687     | Саянск<br>06.02.2020 00:00 (+08:00)             | Брянск<br>14.02.2020 00:00 (+03:00)                         | 1 Транспортные услуги<br>🕫 А018АА/116 | 117890 ₽  | Черновик                  |
|                | 16367     | Абинск<br>05.02.2020 09:00 (+03:00)             | Зеленоград<br>07.02.2020 00:00 (+03:00)                     | 1 Транспортные услуги<br>📽 А030АА/116 | 32000 ₽   | Черновик                  |

- 3. Откройте заявку которую необходимо скорректировать.
- Увеличьте пункт загрузки/выгрузки и посмотрите попала ли машина в гео-зону загрузки/выгрузки. В примере ниже гео-зона загрузки не совпала с фактом. Гео-зона отображена в виде синей окружности. Фактический трек машины прорисован фиолетовым.

| ⊂⊋ cargo.run    |                                  |                                 |        |          |            |          | ?                                                                                                    | ÷                      | ∋                |
|-----------------|----------------------------------|---------------------------------|--------|----------|------------|----------|----------------------------------------------------------------------------------------------------|------------------------|------------------|
| 🖉 Все заявки    | 🗙 Заявка №60697                  |                                 | Начата | 1200     |            | Яр       | Canada                                                                                                    |                        |                  |
| ₽ Все ставки    | 🛛 Редактировать                  | ут 🖉 Отменить                   |        |          |            |          | Ембаево                                                                                                    | Тураева                | -                |
| 🌲 Уведомления 😳 |                                  |                                 |        |          |            | la       |                                                                                                    |                        | 56               |
| 🚚 Грузовики     |                                  |                                 |        | Вухино   |            |          | 50                                                                                                    |                        | E                |
| 😡 Водители      | 🔔 Водитель                       | ₽ Оплата                        |        | Гилен    | ва Зайкова |          |                                                                                                    | Y                      |                  |
| 🔫 Прицепы       | • Моб. приложение не установлено | 32000 ₽<br>Безналичный, НДС 20% |        |          | 8          | Копытова | and the second second s |                        | бботина          |
| • Трекеры       | 🗔 Чат с водителем                |                                 |        | 23       | -2-        | Антипино | A                                                                                                    | Í.                     |                  |
| ] Контрагенты   |                                  |                                 |        | Войновка |            | A        | 1                                                                                                    | The states             |                  |
| 🛢 Отчеты        | 🤲 Машина                         | Прицеп                          |        | 711-206  | P-402      |          |                                                                                                    |                        |                  |
| 🛱 Планирование  |                                  |                                 |        |          |            |          | The second                                                                                                    | OF12                   |                  |
|                 | ] Груз                           |                                 |        |          |            | 1 Second | and and a                                                                                                    | Андреевский            | -                |
|                 | Груз                             |                                 |        | Кирним   |            | 1-1-     |                                                                                                    |                        | +                |
|                 | Тип товара<br>Другое             | Комментарий                     |        |          |            |          | 10                                                                                                    | Leaflet I @ OpenStreet | Map contributors |

5. Для сопоставления гео-зоны загрузки/выгрузки с фактом, достаточно удержать пункт загрузки/выгрузки мышью и перетащить на фактический трек загрузки/выгрузки

## Работа со списком заявок

1. Зайдите в меню «Все заявки»

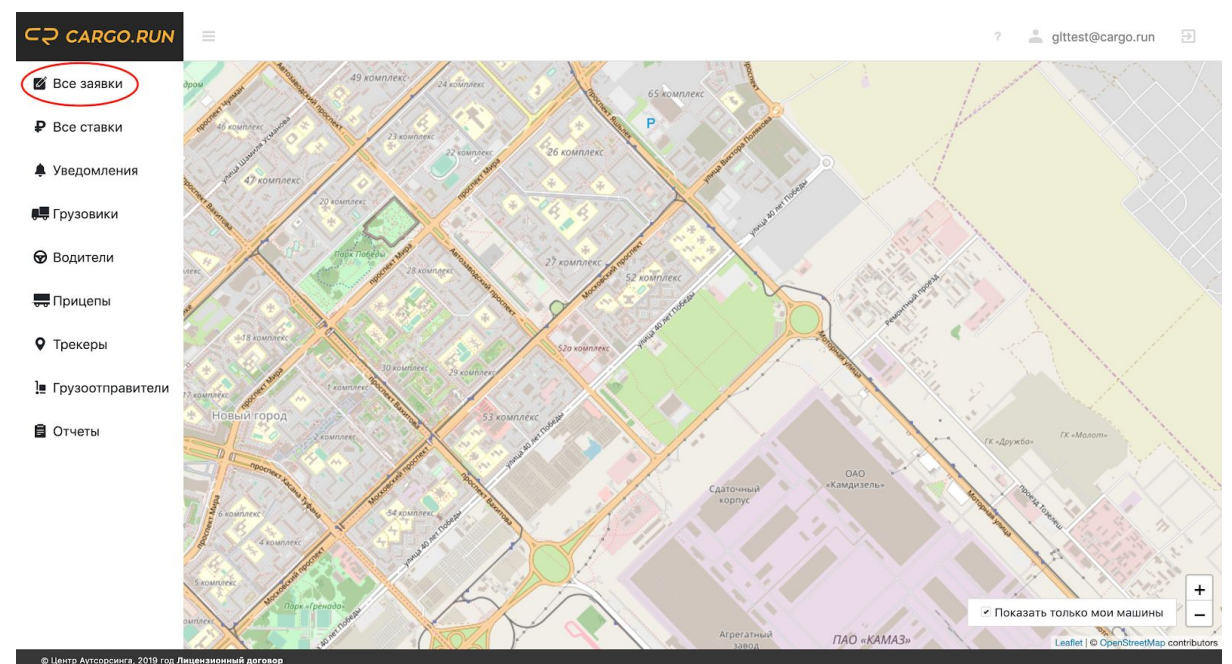

## Фильтры.

#### Для настройки фильтров нажмите на строчку "Фильтры"

| ⊂⊋ CARGO.RUN                                 |                    |                                                                                                    |                                                                                                    | ? 🔅                                       | 🚢 mail@cargorun.ru         | Ð      |
|----------------------------------------------|--------------------|----------------------------------------------------------------------------------------------------|----------------------------------------------------------------------------------------------------|-------------------------------------------|----------------------------|--------|
| Все заявки                                   | Х Списон           | к заявок                                                                                                    |                                                                                                    |                                           | Создать                    | заявку |
| ₽ Все ставки                                 | О Обновит          | ть                                                                                                    |                                                                                                    |                                           |                            |        |
| 🏮 Уведомления                                | Фильтры            |                                                                                                    |                                                                                                    |                                           | Сверну                     | уть 🔨  |
| 💭 Грузовики                                  | Выберите<br>Все ти | тип: Выберите машину:<br>пы Х / ~                                                                                                    | □ Только мо                                                                                                    | и заявки Полько по<br>опозданием Показыва | рожние<br>ть полные адреса |        |
| 😡 Водители                                   | ID \$              | Откула ‡                                                                                                    | Куда 🗘                                                                                                    | Груз. машина                              | Стоимость Статус           |        |
| <ul> <li>Прицепы</li> <li>Трекеры</li> </ul> | 522168             | Яконовское сельское поселение, Яконовское сельское<br>поселение, Торжокский район, Тверская область, ЦФО, РФ<br>12.10.2019 23:50 (GMT+3)                   | Ламынхинский наслег, Ламынхинский наслег, Кобяйский<br>улус, Республика Саха (Якутия), ДФО, РФ<br>1410.2019 23:50 (бМТ+9) | Fpy3<br>A123AB/321                        | 120000 Р Начата            |        |
| <ul> <li>Грузоотправители</li> </ul>         | 556901             | Набережные Челны, Россия, республика Татарстан, город<br>Набережные Челны, проспект Мира 21<br>05.10.2019 11:30 (GMT+3)                                    | Казань, Россия, республика Татарстан, город Казань, улица<br>Мира 21<br>07.10.2019 11:30 (GMT+3)                          | Фаем Фаридович Ахметзянов<br>С143УХ/116   | 20000 ₽ Черновик           |        |
| Отчеты                                       | 555372             | Набережные Челны, Россия, республика Татарстан, город<br>Набережные Челны, проспект Хасана Туфана 40<br>04.10.2019 17:20 (GMT+3)                           | Тюлячи, Россия, республика Татарстан, село Тюлячи, улица<br>Фатыка Хусни 2<br>05.10.2019 17:20 (GMT+3)                    | 2<br>B222YV/122                           | 33444 ₽ Черновик           |        |
| 📽 Планирование                               | 546954             | Набережные Челны, Россия, республика Татарстан, город<br>Набережные Челны, проезд Тозелеш 27<br>04.10.2019 14:21 (GMT+3)                                   | Сосновый Бор, Россия, республика Татарстан, поселок<br>Сосновый Бор, улица А.Алеева 25<br>05.10.2019 14:21 (GMT+3)        | 12<br>T741CT/116                          | 4578 ₽ Запланиро           | ована  |
|                                              | 555548             | Мурапталовский сельсовет, Мурапталовский сельсовет,<br>Куюргазинский район, Башкортостан, Приволжский<br>Федеральный округ, РФ<br>03.10.2019 18:25 (ОМТ+5) | Магнитогорск, Россия, область Челабинская, город<br>Магнитогорск, улица Казахская 14/1<br>03.10.2019 18:25 (GMT+5)        | 1<br>T755CT/116                           | 141 Р Загрузилс            | 29     |
|                                              |                    |                                                                                                    | 1 2 3 »                                                                                                    |                                           |                            |        |

#### Виды фильтров:

 "По типам" (Все типы, Черновик, Запланирована, Активная, Выполнена и Отменена), отображает заявки с выбранным статусом.
 "По машинам" отображает заявки, относящиеся к выбранной машине 3. "Только мои заявки" дает возможность настроить отображения только тех заявок, которые относятся к закрепленным вам машинам.
 "Только с опозданием" дает возможность отображения только проблемных заявок.

5. "Только порожние" дает возможность отображения только порожних заявок.

6. "Показывать полные адреса" в списке заявок будут выводиться полные адреса загрузки/выгрузки с улицей и номером дома.

### Статусы заявок

- "Черновик" заявка не запущена в работу, водитель не видит заявку в приложении, система не ведет отслеживание хода перевозки, такая заявка не отображается в отчетах. Используется для предварительного внесения заявки в систему
- 2. "Начата" заявка запущена в работу. Водитель видит заявку в приложении, система ведет отслеживание хода перевозки, заявка отображается в отчетах.
- "Запланирована" машина в данный момент выполняет заявку и приступит к выполнения заявки со статусом "Запланирована" после завершения предыдущей заявки
- 4. Принята водителем водитель принял заявку в мобильном приложении
- 5. "На загрузке" машина въехала в гео-зону загрузки и/или водитель нажал кнопку "На загрузке" в мобильном приложении
- 6. "Загрузился" машина покинула гео-зону загрузки и/или водитель нажал кнопку "Загрузился" в мобильном приложении, машина движется в пункт выгрузки
- 7. "На выгрузке" машина въехала в гео-зону выгрузки и/или водитель нажал кнопку "На выгрузке" в мобильном приложении
- 8. "Выгрузился" машина покинула гео-зону выгрузки и/или водитель нажал кнопку "Выгрузился" в мобильном приложении
- 9. "Выполнена" заявка полностью выполнена, все данные по заявке система зафиксировала
- 10. "Не учтена" такой статус присваивается заявкам в которых не совпадают гео-зоны загрузки/выгрузки и/или даты выполнения заявки более чем на 48 часов которые указал логист в заявке с фактическими данными системы. Внимание. Такие заявки не учитываются в отчетах, а весь пробег фиксируется как порожний. Заявок с таким статусом в системе быть не должно. Если они появились, следует скорректировать и сопоставить гео-зоны загрузки/выгрузки и/или даты и время загрузки/выгрузки с фактическими данными в системе.
- 11. "Отменена" заявки потерявшие актуальность или занесенные по ошибке

| ⊂⊋ cargo.run     |          |                                                                                                    |                                                                                                    | ?                                       | 🔺 mail@car | gorun.ru 🔁     |
|------------------|----------|----------------------------------------------------------------------------------------------------|----------------------------------------------------------------------------------------------------|-----------------------------------------|------------|----------------|
| 🖉 Все заявки     | Х Списо  | к заявок                                                                                                    |                                                                                                    |                                         |            | Создать заявку |
| Все ставки       | О Обнови | ТЪ                                                                                                    |                                                                                                    |                                         |            |                |
| 🏮 Уведомления    | Фильтры  |                                                                                                    |                                                                                                    |                                         |            | Развернуть 🗸   |
|                  | ID ¢     | Откуда 🕈                                                                                                    | Куда 🗧                                                                                                    | Груз, машина                            | Стоимость  | Статус         |
| 💭 Грузовики      | 522168   | Яконовское сельское поселение, Яконовское сельское поселение, Торжокский район, Тверская область, ЦФО, РФ                                                   | Ламынхинский наслег, Ламынхинский наслег, Кобяйский<br>улус, Республика Саха (Якутия), ДФО, РФ                     | Груз<br>A123AB/321                      | 120000₽    | Начата         |
| 😡 Водители       |          | 12.10.2019 23:50 (GMT+3)                                                                                                    | 14.10.2019 23:50 (GMT+9)                                                                                           |                                         |            |                |
| 💭 Прицепы        | 556901   | Набережные Челны, Россия, республика Татарстан, город<br>Набережные Челны, проспект Мира 21<br>05.10.2019 11:30 (GMT+3)                                     | Казань, Россия, республика Татарстан, город Казань, улица<br>Мира 21<br>07.10.2019 11:30 (GMT+3)                   | Фаем Фаридович Ахметзянов<br>С143УХ/116 | 20000 ₽    | Черновик       |
| Трекеры          | 555372   | Набережные Челны, Россия, республика Татарстан, город<br>Набережные Челны, проспект Хасана Туфана 40<br>04.10.2019 17:20 (GMT+3)                            | Тюлячи, Россия, республика Татарстан, село Тюлячи, улица<br>Фатыха Хусни 2<br>05.10.2019 17:20 (GMT+3)             | 2<br>B222YY/122                         | 33444 ₽    | Черновик       |
| Грузоотправители | 546954   | Набережные Челны, Россия, республика Татарстан, город<br>Набережные Челны, проезд Тозелеш 27                                                                | Сосновый Бор, Россия, республика Татарстан, поселок<br>Сосновый Бор, улица А.Алеева 25                             | 12<br>T741CT/116                        | 4578₽      | Запланирована  |
| Отчеты           |          | 04.10.2019 14:21 (GMT+3)                                                                                                    | 05.10.2019 14:21 (GMT+3)                                                                                           |                                         |            |                |
| 🛱 Планирование   | 555548   | Мурапталовский сельсовет, Мурапталовский сельсовет,<br>Куроглазинский район, Башкортостан, Приволжский<br>федеральный скруг, РФ<br>03.10.2019 18:25 (СМТ+5) | Магнитогорск, Россия, область Челябинская, город<br>Магнитогорск, улица Казахская 14/1<br>03.10.2019 18:25 (GMT+5) | 1<br>T755CT/116                         | 141 P      | Загрузился     |
|                  | 555453   | Якшимбетовский сельсовет, Якшимбетовский<br>сельсовет, Куюргазинский район, Башкортостан,<br>Приволжский федеральный округ, РФ<br>03.10.2019 17:57 (GMT+5)  | Сосновый Бор, Россия, республика Татарстан, поселок<br>Сосновый Бор, улица А.Алеева 25<br>03.10.2019 17:57 (GMT+3) | проверка<br>M601УM/250                  | 12344 ₽    | Отменена       |
|                  |          |                                                                                                    | 1 2 3 »                                                                                                    |                                         |            |                |

© Центр Аутсорсинга, 2019 год Лицензионный договор

# Просмотр заявок

1. Необходимо зайти в меню «Все заявки»

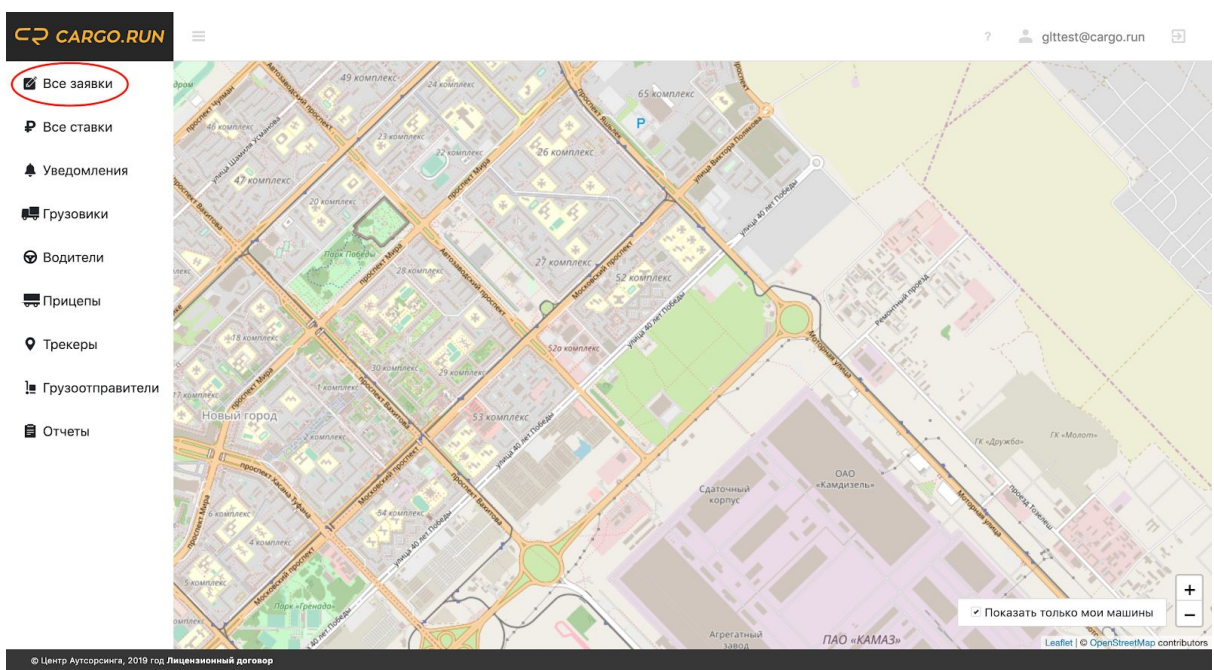

2. Открыть заявку по которой необходимо посмотреть информацию кликнув по ней

| ⊂⊋ CARGO.RUN            |          |                                                                                                    |                                                                                                    | ? 🔅                                     | 🚢 mail@car            | gorun.ru 🗦       |  |  |
|-------------------------|----------|----------------------------------------------------------------------------------------------------|----------------------------------------------------------------------------------------------------|-----------------------------------------|-----------------------|------------------|--|--|
| 📓 Все заявки            | 🗙 Списо  | к заявок                                                                                                    |                                                                                                    |                                         |                       | Создать заявку   |  |  |
| ₽ Все ставки            | ( Обнови | О Обновить                                                                                                    |                                                                                                    |                                         |                       |                  |  |  |
| 🌲 Уведомления 📀         | Фильтрь  |                                                                                                    |                                                                                                    |                                         |                       | Развернуть 🗸     |  |  |
| Прузовики               | ID \$    | Откуда *<br>Яконовское сельское поселение, Яконовское сельское<br>поселение, Торжоский район, Тверская область, ЦФО, РФ<br>12.10.2019 23:50 (GMT-3)         | Куда *<br>Ламынхинский наслег, Ламынхинский наслег, Кобяйский<br>улус, Республика Саха (Якутия), ДФО, РФ<br>14.10.2019 23:50 (GMT-9) | Груз, машина<br>Груз<br>А123АВ/321      | Стоимость<br>120000 ₽ | Статус<br>Начата |  |  |
| 💭 Прицепы               | 556901   | Набережные Челны, Россия, республика Татарстан, город<br>Набережные Челны, проспект Мира 21<br>05.10.2019 11:30 (GMT+3)                                     | Казань, Россия, республика Татарстан, город Казань, улица<br>Мира 21<br>07.10.2019 11:30 (GMT+3)                                     | Фаем Фаридович Ахметзянов<br>С143УХ/116 | 20000₽                | Черновик         |  |  |
| • Трекеры               | 555372   | Набережные Челны, Россия, республика Татарстан, город<br>Набережные Челны, проспект Хасана Туфана 40<br>04.10.2019 17:20 (GMT+3)                            | Тюлячи, Россия, республика Татарстан, село Тюлячи, улица<br>Фатыха Хусни 2<br>05.10.2019 17:20 (GMT+3)                               | 2<br>B222YY/122                         | 33444 ₽               | Черновик         |  |  |
| Прузоотправители Отчеты | 546954   | Набережные Челны, Россия, республика Татарстан, город<br>Набережные Челны, проезд Тозелеш 27<br>04.10.2019 14:21 (GMT+3)                                    | Сосновый Бор, Россия, республика Татарстан, поселок<br>Сосновый Бор, улица А. Алеева 25<br>05.10.2019 14:21 (GMT+3)                  | 12<br>T741CT/116                        | 4578 ₽                | Запланирована    |  |  |
| 🛱 Планирование          | 555548   | Мурапталовский сельсовет, Мурапталовский сельсовет,<br>Курортазинский район, Башкортостан, Приволжский<br>федеральный округ, РФ<br>03.10.2019 18/25 (GMT+5) | Магнитогорск, Россия, область Челябинская, город<br>Магнитогорск, улица Казахская 14/1<br>03.10.2019 18:25 (GMT+5)                   | 1<br>T755CT/116                         | 141 P                 | Загрузился       |  |  |
|                         | 555453   | Якшимбетовский сельсовет, Якшимбетовский<br>сельсовет, Куюргазинский район, Башкортостан,<br>Приволжский федеральный округ, РФ<br>03.10.2019 17:57 (GMT+5)  | Сосновый Бор, Россия, республика Татарстан, поселок<br>Сосновый Бор, улица А.Алеева 25<br>03:10.2019 17:57 (GMT+3)                   | проверка<br>M601УM/250                  | 12344 ₽               | Отменена         |  |  |
|                         |          |                                                                                                    | 1 2 3 »                                                                                                    |                                         |                       |                  |  |  |

3. Откроется окно заявки. Здесь можно посмотреть всю информацию по заявке, занесенную при создании пользователям и сформированную системой.

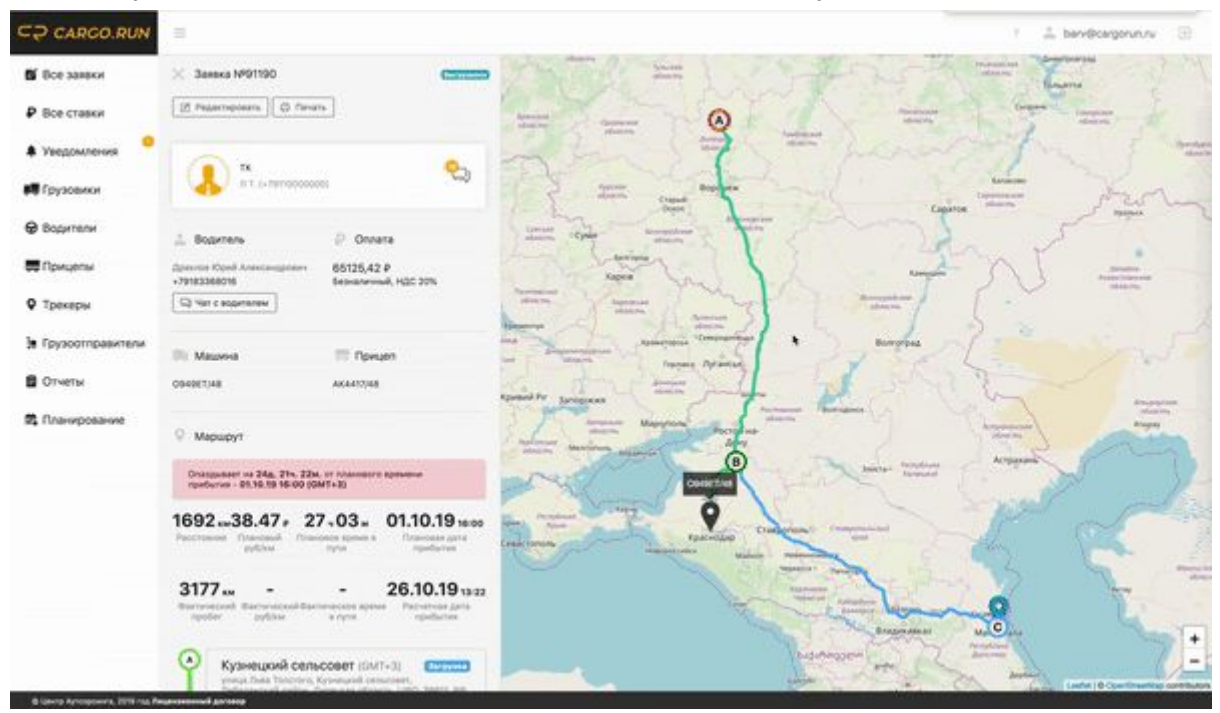

#### В ходе выполнения заявки можно посмотреть:

- 1. Статус заявки
- 2. Плановый и фактическое прохождение маршрута
- 3. Текущее и плановое местонахождение машины
- 4. Точки загрузки/выгрузки (А/В/С)
- 5. Протяженность маршрута в километрах и времени прохождения
- 6. Плановый рубль/километр
- 7. Плановая и расчетная дата прибытия машины на выгрузку
- 8. Время посещения той или иной точки и соответствие плану

#### После выполнения заявки дополнительно можно посмотреть:

- 1. Фактический пробег по заявке
- 2. Фактическое потраченное время по заявке
- 3. Фактическое время посещения точек заявки

### Инструкция по чтению данных с карты:

**Пункты загрузки/выгрузки.** Пункты загрузки/выгрузки в системе обозначаются буквами A/B/C/ ... /N, где A - всегда пункт загрузки, B/C/N - промежуточные точки и точки выгрузки. Данные обозначения могут иметь следующие цвета:

- Синий точка не посещена
- Красный точке посещена с отставанием от планового времени
- Зеленый точка посещена в плановое время или раньше

Маршрут. Маршруты в системе имеют четыре цвета.

- Синий плановый маршрут по заявке
- Зеленый пройденный маршрут по заявке
- Фиолетовый трек машины, не отнесенный к заявке.
   Внимание! Если по вашей заявке трек фиолетовый, проверьте, была ли машина на пунктах загрузки/выгрузки указанных вами.

**Гео-зоны загрузки/выгрузки.** При увеличения карты в пункте загрузки/выгрузки можно увидеть голубой полупрозрачный круг. Это обозначения контрольной гео-зоны. Именно благодаря им система автоматически фиксирует посещение загрузки или выгрузки.

**Дополнительно:** Масштаб карты можно увеличивать и уменьшать, для этого необходимо нажать на "+" или "-" в правом нижнем углу или скроллом (колёсиком) мыши. При увеличения карты на фактическом пройденном маршруте появляются серые кружки, на них показывается фактическая дата и время нахождения машины в данных точках.

## Редактирование заявок

1. Необходимо зайти в меню «Все заявки»

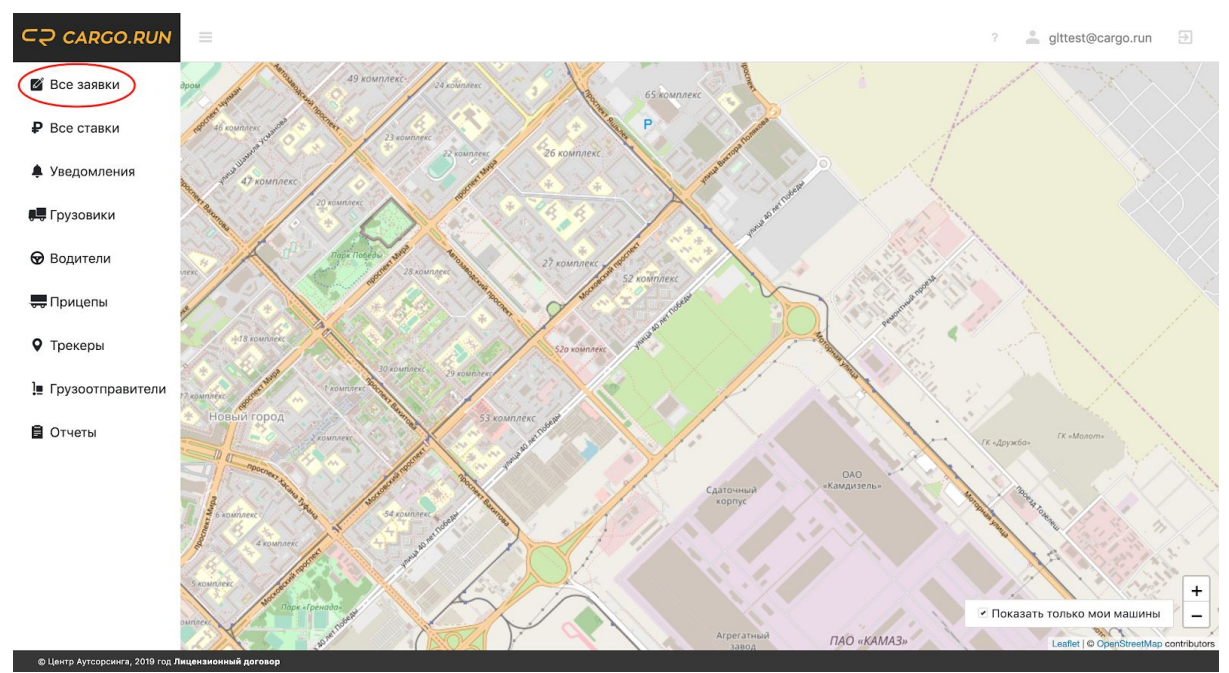

2. Открыть заявку которую необходимо отредактировать кликнув по ней

| ⊂⊋ cargo.run                     |                |                                                                                                    |                                                                                                    | ? 🚯                                     | 📥 mail@car       | gorun.ru 🔁     |
|----------------------------------|----------------|----------------------------------------------------------------------------------------------------|----------------------------------------------------------------------------------------------------|-----------------------------------------|------------------|----------------|
| 🖉 Все заявки                     | Х Списо        | к заявок                                                                                                    |                                                                                                    |                                         |                  | Создать заявку |
| ₽ Все ставки                     | () Обнови      | Ть                                                                                                    |                                                                                                    |                                         |                  |                |
| 🌲 Уведомления 🧐                  | Фильтры        |                                                                                                    |                                                                                                    |                                         |                  |                |
|                                  | ID ¢           | Откуда ‡                                                                                                    | Куда ≑                                                                                                    | Груз, машина                            | Стоимость        | Статус         |
| Грузовики                        | 522168         | Яконовское сельское поселение, Яконовское сельское<br>поселение, Торжокский район, Тверская область, ЦФО, РФ<br>12.10.2019 23:50 (GMT+3)                   | Ламынхинский наслег, Ламынхинский наслег, Кобяйский<br>улус, Республика Саха (Якутия), ДФО, РФ<br>14.10.2019 23:50 (GMT+9) | Груз<br>A123AB/321                      | 120000₽          | Начата         |
| 💭 Прицепы                        | 556901         | Набережные Челны, Россия, республика Татарстан, город<br>Набережные Челны, проспект Мира 21<br>05.10.2019 11:30 (GMT+3)                                    | Казань, Россия, республика Татарстан, город Казань, улица<br>Мира 21<br>07.10.2019 11:30 (GMT+3)                           | Фаем Фаридович Ахметзянов<br>С143УХ/116 | 20000₽           | Черновик       |
| • Трекеры                        | 555372         | Набережные Челны, Россия, республика Татарстан, город<br>Набережные Челны, проспект Хасана Туфана 40<br>04.10.2019 17:20 (GMT+3)                           | Тюлячи, Россия, республика Татарстан, село Тюлячи, улица<br>Фатыха Хусни 2<br>05.10.2019 17:20 (GMT+3)                     | 2<br>B222YY/122                         | 33444 ₽          | Черновик       |
| Грузоотправители Отчеты          | 546954         | Набережные Челны, Россия, республика Татарстан, город<br>Набережные Челны, проезд Тозелеш 27<br>04.10.2019 14:21 (GMT+3)                                   | Сосновый Бор, Россия, республика Татарстан, поселок<br>Сосновый Бор, улица А.Алеева 25<br>05.10.2019 14:21 (GMT+3)         | 12<br>T741CT/116                        | 4578₽            | Запланирована  |
| 🛱 Планирование                   | 555548         | Мурапталовский сельсовет, Мурапталовский сельсовет,<br>Куюргазинский район, Башкортостан, Приволжский<br>федеральный округ, РФ<br>03.10.2019 18:25 (GMT+5) | Магнитогорск, Россия, область Челябинская, город<br>Магнитогорск, улица Казахская 14/1<br>03.10.2019 18:25 (GMT+5)         | 1<br>T755CT/116                         | 141 <del>P</del> | Загрузился     |
|                                  | 555453         | Якшимбетовский сельсовет, Якшимбетовский<br>сельсовет, Куюргазинский район, Башкортостан,<br>Приволжский федеральный округ, РФ<br>03.10.2019 17:57 (GMT+5) | Сосновый Бор, Россия, республика Татарстан, поселок<br>Сосновый Бор, улица А.Алеева 25<br>03.10.2019 17:57 (GMT+3)         | проверка<br>M601УM/250                  | 12344 ₽          | Отменена       |
|                                  |                |                                                                                                    | 1 2 3 »                                                                                                    |                                         |                  |                |
| © Центр Аутсорсинга, 2019 год Ли | цензионный дог | овор                                                                                                    |                                                                                                    |                                         |                  |                |

3. В верхнеей части заявки нажать на "Редактировать"

| ⊂⊋ CARGO.RUN                     |                                      |                             |                  | ? | ¢         | 🚢 mail@cargorun.ru        | Ð            |
|----------------------------------|--------------------------------------|-----------------------------|------------------|---|-----------|---------------------------|--------------|
| 🛯 Все заявки                     | Х Заявка №555372                     | Запустить в работу          |                  |   |           | The the                   | L            |
| ₽ Все ставки                     | 🖉 Редактировать 🖨 Печат              | ь Отменить Х Удалить        |                  |   |           | SA                        | fr           |
| 🌲 Уведомления 😳                  | 000 *ТрансПром                       | рузАдмин"                   | M. L. Star       | F | 25        | 3.3                       | 4            |
| 🚚 Грузовики                      | Иванов И. И. (+791                   | ア2000001) (人工)              | MIN WAR          | 2 |           | R. Mar                    |              |
| 😡 Водители                       | 🔔 Водитель                           | ₽ Оплата                    | A TONG           |   |           |                           |              |
| 🔫 Прицепы                        | Петров Петр Петрович<br>+79172556541 | 33444 ₽<br>Безналичный, 20% | Казань           |   | 55        | eodoxpomunuu              |              |
| <b>9</b> Трекеры                 | 📮 Чат с водителем                    |                             | Ann              | н | нижнекамс | Челны                     | X            |
| ] Грузоотправители               | 🂭 Машина                             | Прицеп                      | MANY STOLLY      | X | X         | Sul Stor                  |              |
| 🛢 Отчеты                         | B22299/122                           | Бензовоз<br>ВВ1112/192      | Куйбышевское     |   | 1         | 1- de                     |              |
| 🗟 Планирование                   |                                      |                             | водохранилище    |   |           | 19015                     |              |
|                                  | 📃 Груз                               |                             | and the share of |   |           | 1 was                     |              |
|                                  | 2                                    |                             |                  |   |           | Альметьевск               |              |
|                                  | Тип товара<br>Другое                 | Комментарий                 | M D D Y Y Z      |   |           | RUD                       | +            |
| © Центр Аутсорсинга, 2019 год Ли | Маршрут<br>шенаненный договор        |                             |                  | N | 10g       | Leaflet   © OpenStreetMap | contributors |

 Скорректировать необходимые поля и нажать на "Обновить заявку" <u>Внимание. Если вы поменяли пункты загрузки/выгрузки необходимо</u> <u>обязательно перестроить маршрут и/или убедиться в его корректности.</u> <u>Для перестройки маршрута, нужно следовать инструкции по</u> <u>редактированию маршрута</u>

| ⊂⊋ CARGO.RUN                    |                                               | ? 💠 🛓 mail@cargorun.ru 🗦               |
|---------------------------------|-----------------------------------------------|----------------------------------------|
| 🛯 Все заявки                    | Х Редактировать заявку                        |                                        |
| ₽ Все ставки                    | Выгрузка начнется в: 05.10.2019 17:20 (GMT+3) |                                        |
| 🌲 Уведомления 🧐                 | Клиент                                        |                                        |
| 🚚 Грузовики                     | Сотовый телефон +7 ()                         |                                        |
| 😡 Водители                      | Контактное лицо                               |                                        |
| 💭 Прицепы                       | + Точка загрузки + Точка выгрузки             |                                        |
| • Трекеры                       | Маршрут                                       |                                        |
| ] Грузоотправители              | 10 ч. 1 мин.   632 км. 917 м.                 | Z Ó                                    |
| 🖥 Отчеты                        | чебоксары                                     | фтехамск                               |
| 🛱 Планирование                  | Чувашия Казань пихнекамск                     |                                        |
|                                 | Pridouerezen Tomogeniou<br>estarpointike      | Leaflet   © OpenStreetMap contributors |
|                                 | Обновить заявку Запустить в работу Удалить    |                                        |
| © Центр Аутсорсинга, 2019 год Л | ицензионный договор                           |                                        |

# Инструмент: Планирование (по городам)

1. Необходимо зайти в меню «Планирование»

| 🖉 Все заявки | 🗙 Планирован   | ие           |                                                                |            |            |              |            |                   |               |
|--------------|----------------|--------------|----------------------------------------------------------------|------------|------------|--------------|------------|-------------------|---------------|
| Р Все ставки | Поиск по табли | це Найти     |                                                                |            |            |              |            | Только мои машины | Полько без за |
| Уведомления  | Регион         | Город        | 14.02.2020                                                     | 15.02.2020 | 16.02.2020 | 17.02.2020   | 18.02.2020 | 19.02.2020        | 20.02.2020    |
| 📮 Грузовики  | Московская     | Дмитров      | A 055 AA 116<br>(10.02 15:50 / 14:46)                          |            |            |              |            |                   |               |
| Водители     | Свердловская   | Екатеринбург | А 062 АА 116<br>(без заявки 14д. 21ч. 19                       |            |            |              |            |                   |               |
| Прицепы      |                |              | A 006 AA 116<br>(25.01 00:00 / 08:22)                          |            |            |              |            |                   |               |
| Трекеры      |                |              | A 055 AA 116<br>(22.01 14:25 / 16:50)                          |            |            |              |            |                   |               |
| Контрагенты  |                |              | (21.01 07:45 / 16:22)<br>A 055 AA 116                          |            |            |              |            |                   |               |
| Отчеты       |                |              | (27.01 11:05 / 14:46)<br>A 032 AA 116<br>(29.01 00:00 / 14:46) |            |            |              |            |                   |               |
| Планирование |                | Борзя        | А 031 АА 116<br>(без заявки 22д. 21ч. 47                       | ,          |            |              |            |                   |               |
|              |                | Благовещенск | A 012 AA 116                                                   |            |            |              |            |                   |               |
|              |                | Прелылушая   |                                                                | Страница 1 | из 1       | 30 элементов |            | Спелующая         |               |

- В планировании отображается расчетная информация по прибытии машин (с учетом текущего положения машин их отставания или опережения). Плановая информация по прибытии машин указана ниже гос. номера автомобиля.
  - Если машина имеет следующую заявку по приезду в город то она отображается зеленым цветом (1).
  - Если прогнозируется опоздание машины на выгрузку или она стоит без заявки то она отображается красным цветом (2).
  - Если машина находится в населенном пункте без обратной заявки, то к ее описанию добавляется "без заявки" и указывается время простоя(3).
  - Если машина отображается оранжевым цветом, значит машина едет по заявке, но у нее нет следующей заявки
- Если кликнуть на гос номер машины без активной заявки, система отобразит список контрагентов со средними ставками из города, в котором находится машина. Список контрагентов заполняется в соответствующем справочнике "Контрагенты"